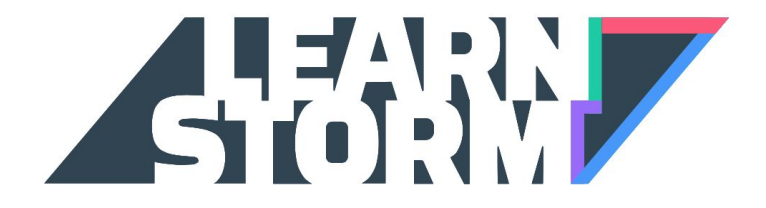

# Parent Sign-Up Guide

## 1. Head to LearnStorm2016.org

Click the "Join us!" button

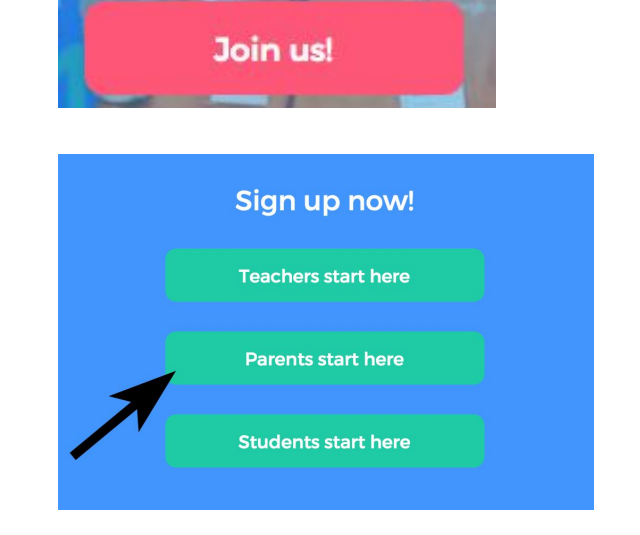

Click "Parents start here"

If you don't already have an account, you can create one using your Google account, your Facebook account, or with your email address.

If you already have an account, log in by clicking the link at the bottom.

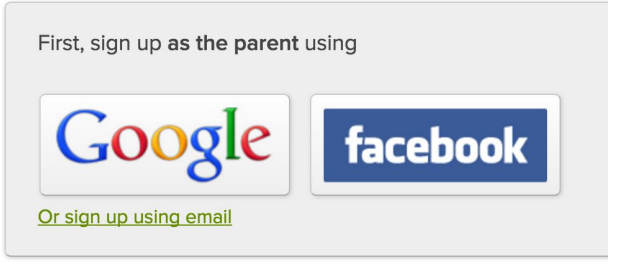

Already have an account? Log in and then we'll create your child's account.

If you are creating a new account via email, you'll receive a signup confirmation email. Check your email, open the new email from Khan Academy, and click on the "Finish signing up" button.

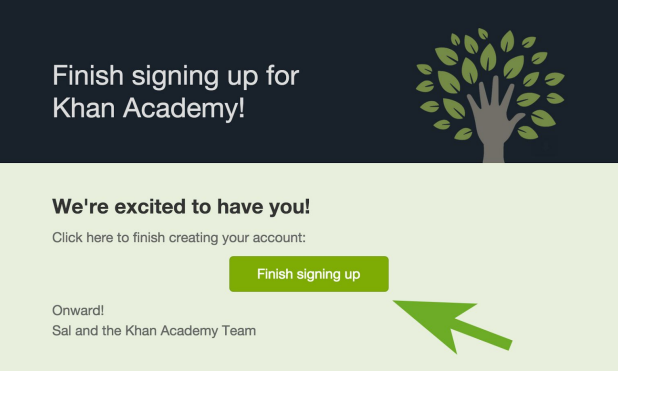

Once you've finished creating your account or logging in, you'll need to select your region.

Enter your phone number in case your student wins a prize and we need to

contact.

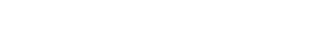

Select your LearnStorm region!

**Bay Area** 

Idaho

Chicago

Ireland

We need your phone number to help us verify student information in order to keep LearnStorm fair! We will only call when one of your students wins a prize.

Welcome to LearnStorm

| NAME          |                                                    |
|---------------|----------------------------------------------------|
| PHONE NUM     | BER                                                |
| l'd like to   | get more information on other opportunities to get |
| nvolved. Plea | ise add me to the volunteer mailing list!          |
|               | Next                                               |

If you are already connected to your child on Khan Academy, skip down to step 3.

#### 2. Add your child(ren)

On the next screen, you will see a green button that says "Add your child." Click on that.

Here you can create an account for your child. If your child already has an account, click the link below.

Otherwise, enter your child's birthday and click Next.

We will send your child an invitation to join you on Khan Academy! <u>I'd prefer to create a username and password for my child.</u>

Create your child's Khan Academy account.

Year

00

Connect with your child

progress.

Create your child's account or connect with

their existing account so you can view their

Add your child

Your child's birthday Month 🔍 Day

My child already has an account

Child's email

| If your child is over | 13 and has an        |
|-----------------------|----------------------|
| email address, you    | can type it in here. |

Otherwise, you will create a username and password for your child. Make sure to write it down so you don't forget it!

If you want your child to be able to join their LearnStorm class at school, you will need to check the "Allow your child to add other coaches" box.

|                                           |                                                                                                    | Send invite                         |
|-------------------------------------------|----------------------------------------------------------------------------------------------------|-------------------------------------|
|                                           |                                                                                                    |                                     |
|                                           |                                                                                                    |                                     |
| Create a                                  | username and password for your child                                                                               |                                     |
| Because your child<br>Tip: Write down the | is under 13, they will have a <u>restricted child account</u><br>e username and password you choose for your child |                                     |
| Child's username                          | sillysally33                                                                                                    |                                     |
|                                           | Usernames may only contain letters and numl<br>For your child's privacy, don't include their real name in          | oers, no spaces.<br>their username. |
| Child's password                          |                                                                                                    |                                     |
|                                           | Passwords are case-sensitive and must be at lea                                                                    | ast 8 characters.                   |
| School grade                              | optional                                                                                                    | 0                                   |
| Gender                                    | optional                                                                                                    | 0                                   |
|                                           | 🗹 Allow your child to add other coaches 🔞                                                                          |                                     |

Now you can log out and allow your child to log in, either by following the link that was sent to their email address, or else by typing in the username and password that you just created. If you'd like to add another child, just follow the same process.

## 3. Enable LearnStorm for your child

When you log in, you will se banner. Click on the white b

| When you log in, you will see a blue banner. Click on the white button.                                                                                                    | This child is eligible to join LearnStorm: Chicago 20161 Learn more<br>Add your child to LearnStorm |
|----------------------------------------------------------------------------------------------------|----------------------------------------------------------------------------------------------------|
| Choose your child's grade level, and<br>check the box if your child is<br>homeschooled.                                                                                          | GRADE LEVEL 7th Grade × • This child is homeschooled Next                                           |
| If your child is not homeschooled,<br>find your child's school, either by<br>typing in the school name, or by<br>selecting your city and browsing<br>through your local schools. | FILTER BY CITY Select SCHOOL (REQUIRED) Select Sign them up!                                        |
|                                                                                                    | The school isn't listed                                                                             |

That's it! Your child has joined LearnStorm. They will be able to participate starting January 29th.

### 4. Join the school team!

To better help teachers at your child's school celebrate LearnStorm progress, your child should connect to the account of a teacher at their school who is participating in LearnStorm.

|                                   | Coaches have access to all of your Khan Academy data.     |       |  |
|-----------------------------------|-----------------------------------------------------------|-------|--|
| Once your child has signed in,    |                                                           |       |  |
| they can go to                    | Add a coach                                               |       |  |
| khanacademy.org/coaches           | Enter a class code or your coach/teacher's email address: |       |  |
| and type in their teacher's email | Code (EK3ST7) or email (teacher@example.com)     Join the | class |  |
|                                   |                                                           |       |  |

If no teachers at your child's school are participating in LearnStorm yet, let them know! We have some sample emails that you use at <u>learnstorm2016.org/resources</u>.

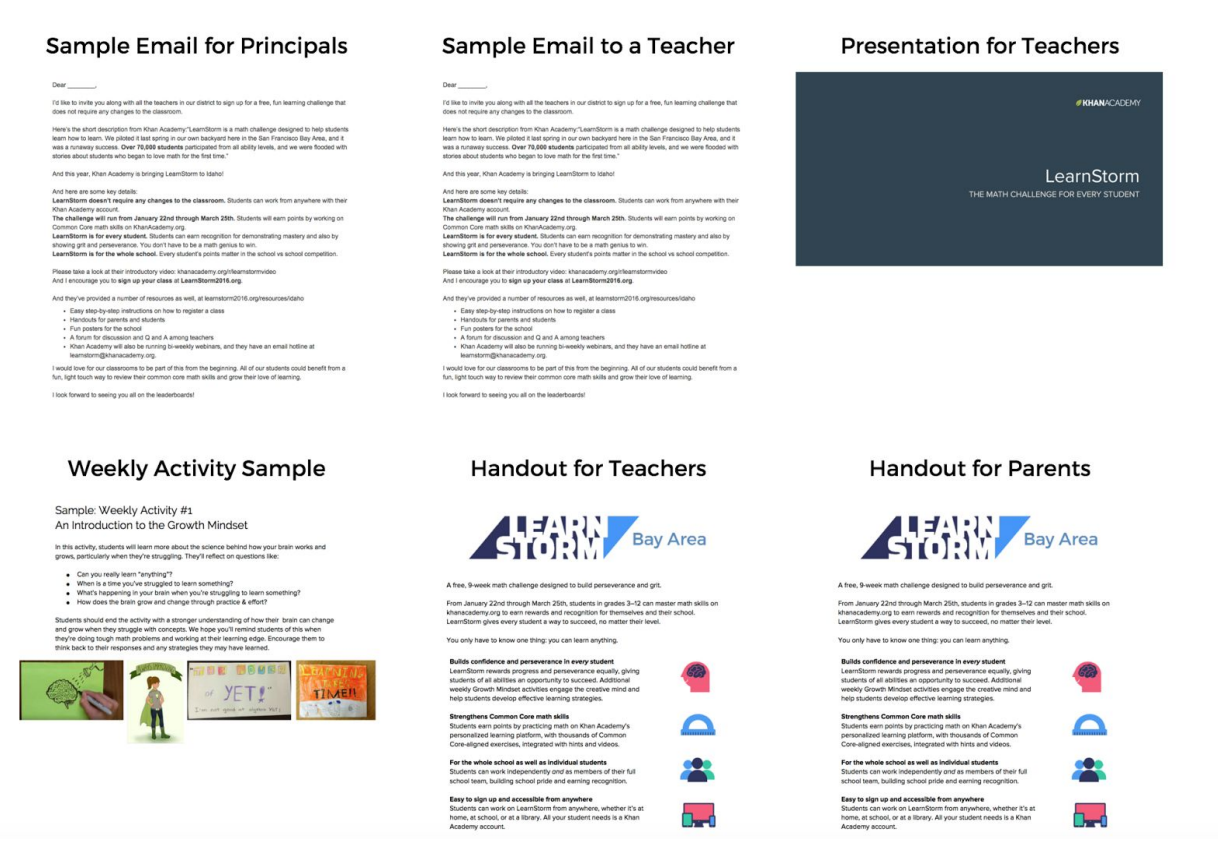